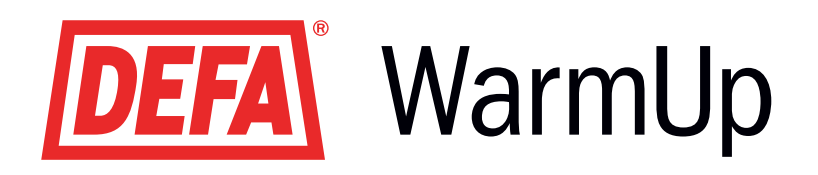

# GB

SmartStart<sup>™</sup> User and installation guide

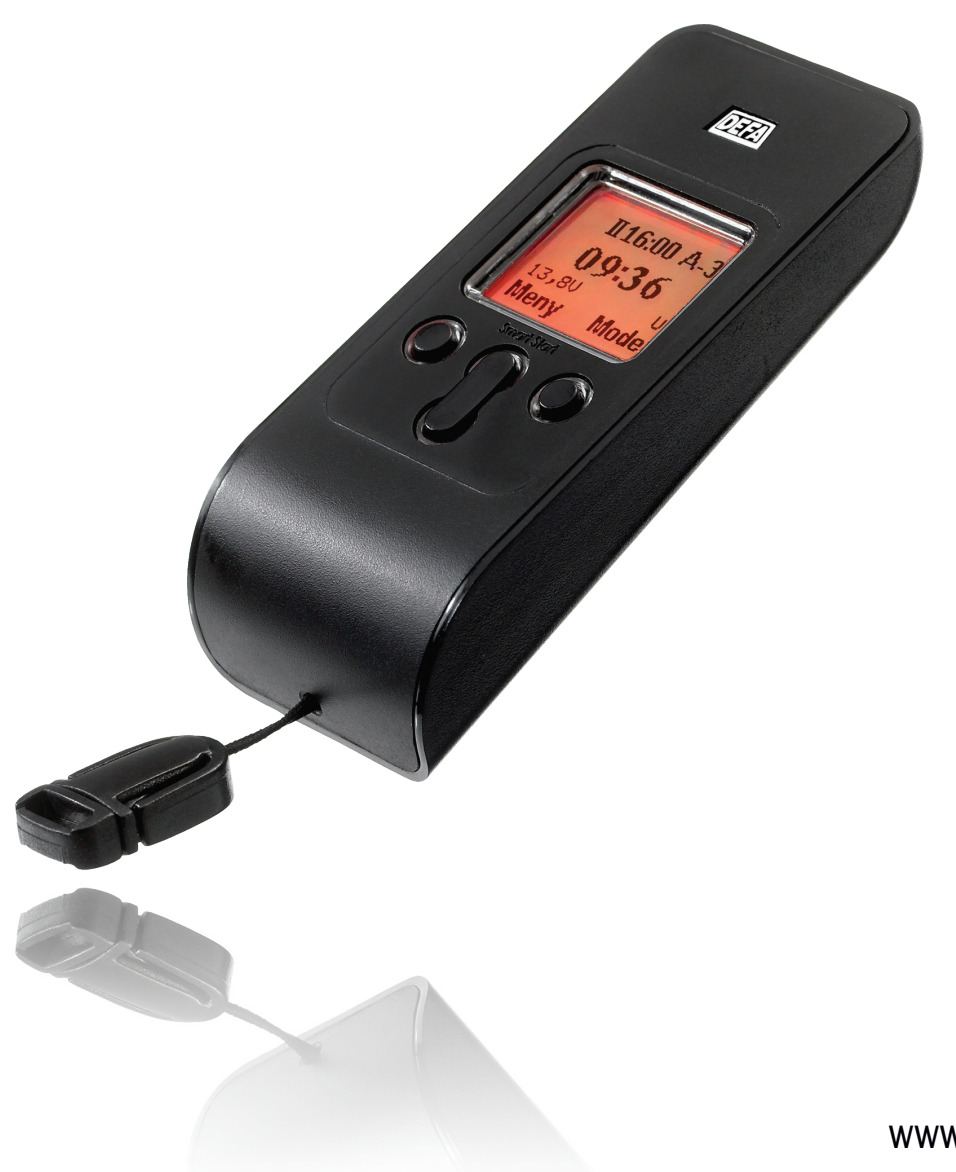

www.defa.com

## **CONTENTS**

| SMARTSTART™                      | 3  |
|----------------------------------|----|
| ABOUT THE USER GUIDE             | 3  |
| FUNCTIONS                        | 4  |
| DISPLAY                          | 4  |
| SYMBOLS                          | 5  |
| DISPLAY                          | 6  |
| MAIN SCREEN                      | 6  |
| SETTINGS                         | 7  |
| CLOCK                            | 7  |
| DATE                             | 7  |
| FACTORY SETTINGS                 | 8  |
| 5 OR 7 DAY WEEK                  | 8  |
| HEATING SYSTEM                   | 9  |
| SYSTEM CONTROL                   | 9  |
| THERMOSTAT                       | 10 |
| USER NAME                        | 10 |
| AUTOMATIC KEYLOCK                | 11 |
| LIGHT                            | 11 |
| TEMPERATURE UNITS                | 12 |
| TEMPERATURE CALIBRATION          | 12 |
| LANGUAGE                         | 13 |
| SERIAL NUMBER                    | 13 |
| ACCESSORIES                      | 14 |
| CALENDAR                         | 14 |
| STOP WATCH                       | 14 |
| HEATING PROGRAM                  | 15 |
| HEATING PROGRAM                  | 15 |
| PROGRAMMING                      | 15 |
| SEPARATE CONNECTION TIMES        | 16 |
| DATE CONTROLLED CONNECTION TIMES | 17 |
| SPECIAL SETTINGS                 | 18 |
| CONTROLLING FUEL SYSTEMS         | 18 |
| TECHNICAL INFORMATION            | 19 |
| SPECIFICATIONS                   | 19 |
| HEATING PROGRAM - AUTO           | 19 |
| HEATING PROGRAM - FUEL AUTO      | 19 |
| PARTS                            | 20 |
| REPLACING BATTERY                | 20 |
| MOUNTING                         | 21 |
| CONNECTION DIAGRAM               | 21 |
| CONNECTION DIAGRAM / relay       | 22 |
| SUPPORT                          | 23 |
| TROUBLESHOOTING                  | 23 |
| CONTACT                          | 23 |

### VISIT OUR WEBSITE TO SEE UPDATED USER GUIDE www.defa.com

### SMARTSTART ™

### ABOUT THE USER GUIDE

Here is an explanation of the meaning and use of symbols in the user guide.

### Important information

The warning triangle signifies important information. Not necessarily critical information.

### **Opening screen**

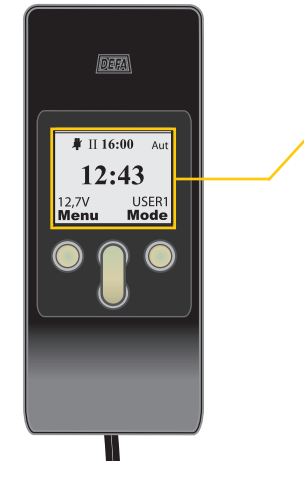

 II 16:00
 Aut
 Off
 On
 Image: Constraint of the second second

The opening screen may vary, based on the selected settings, but the screen will always contain a large clock in the centre of the display and the functions **Menu** and **Mode**.

### Start sequence

Many of the settings and functions are found in the same main group (See Main screens, page 6). The start sequence can be found at the head of the page in the user guide. The example below shows the meaning of the buttons and how you find the **Settings** menu from the opening screen in SmartStart<sup>™</sup>.

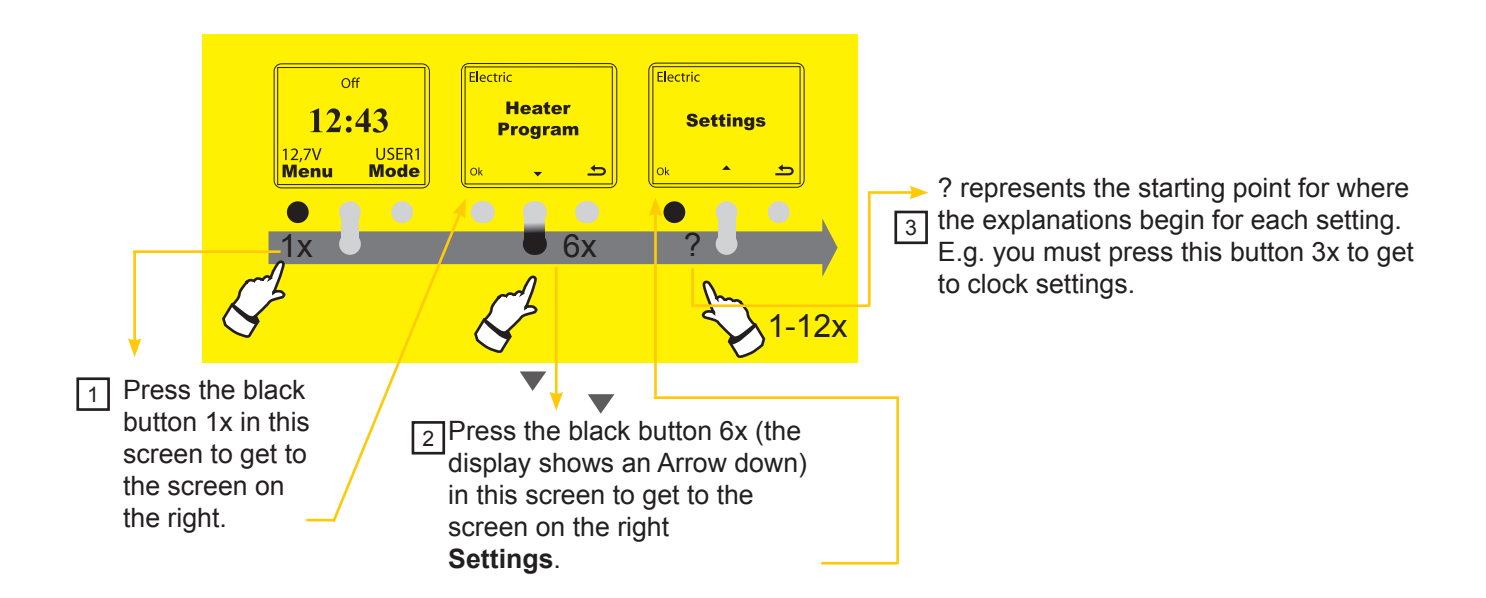

## SMARTSTART ™

### FUNCTIONS

SmartStart<sup>™</sup> consists of two units – The hand-held remote control (RC) and vehicle unit (VU). All communication between the units is initiated by RC. In addition to the key pad lock and "Back light", all of the settings and data are stored in the VU. This means that the RC only listens for responses from the vehicle when the RC itself initiates a communication. Such communication is initiated on the following occasions.

- The RC wakes from inactivity, either when the right button is push down in normal Sleep Mode or by the right button being push down twice in the course of 1 second if the key pad lock is activated (see Power saving)
- A parameter that applies to the VU has been changed (e.g. Pickup Time)

Each time the RC and VU communicate, a complete data set is sent to the RC (based on which user is active).

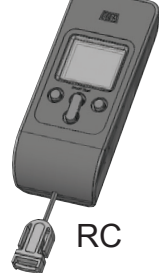

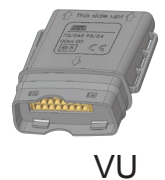

RC= Remote Control, VU=Vehicle Unit.

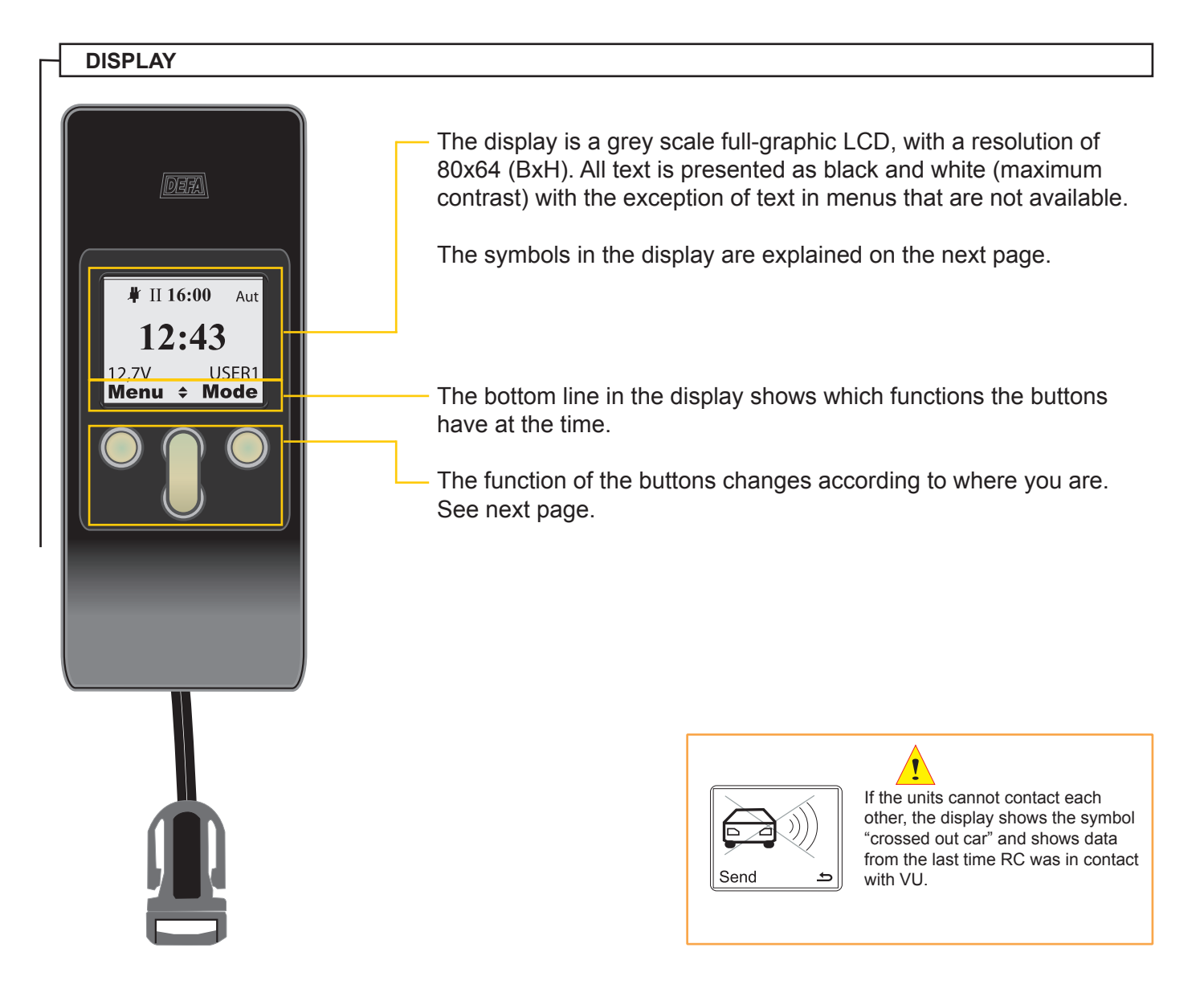

## SMARTSTART ™

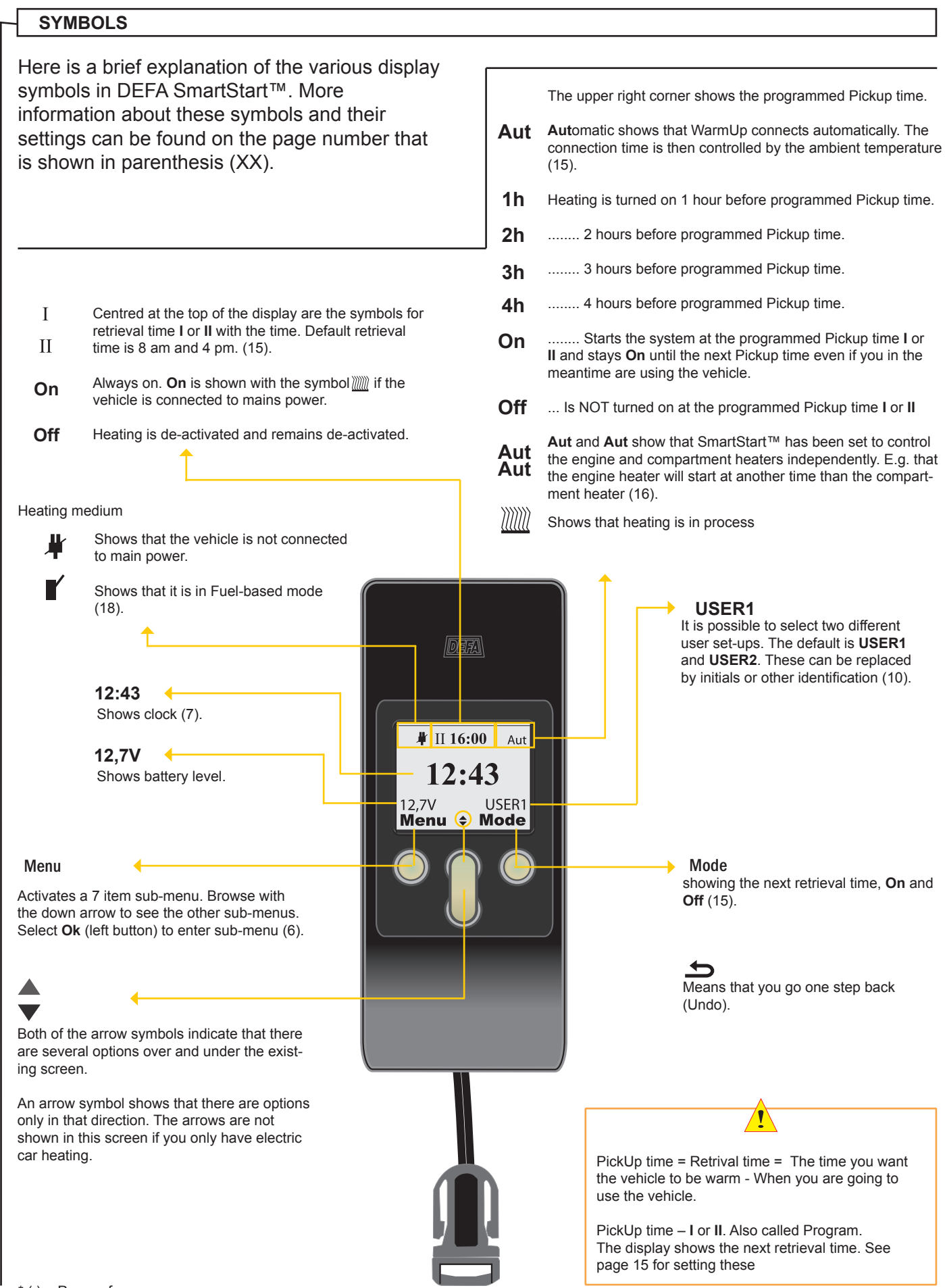

## DISPLAY

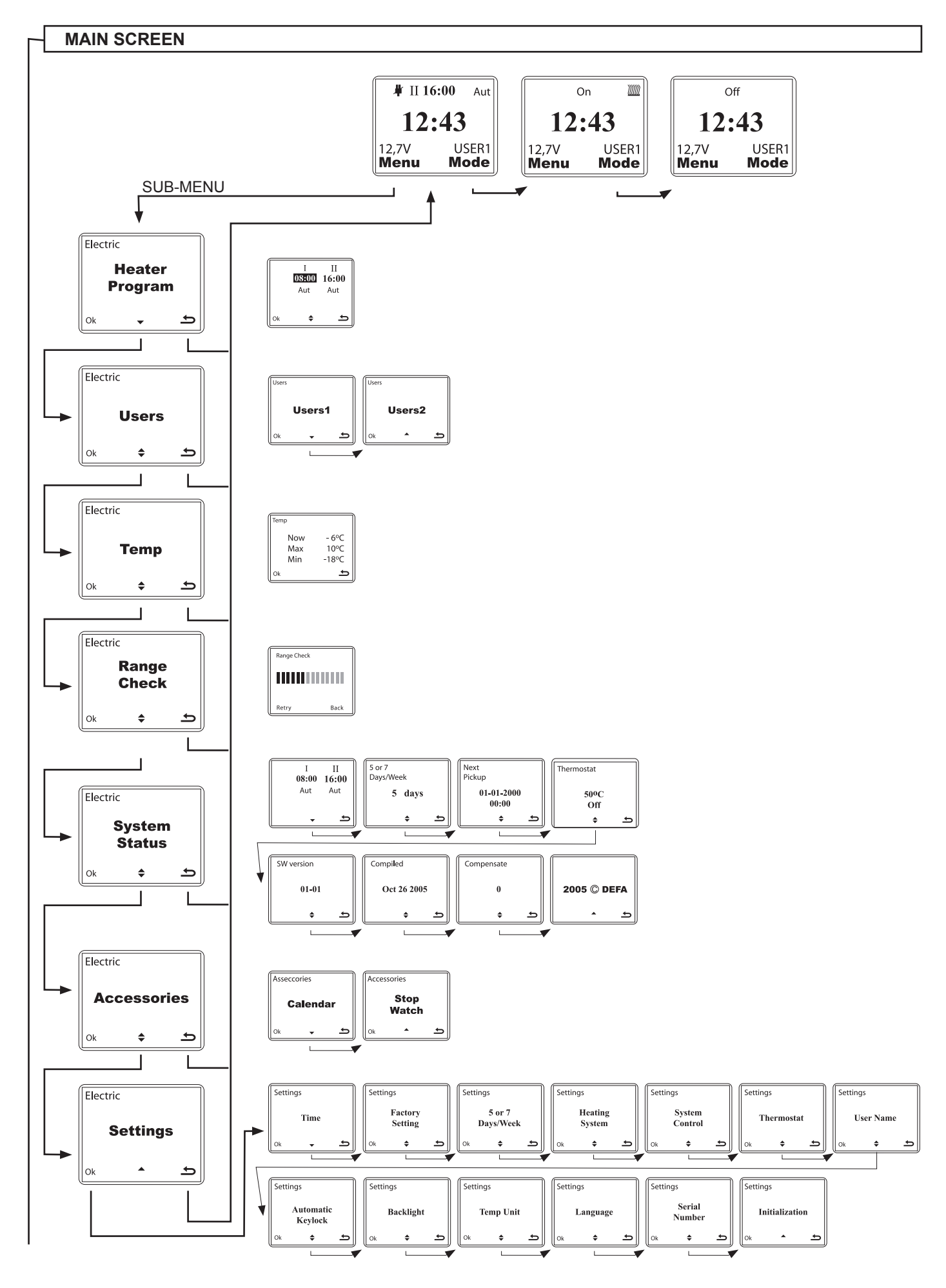

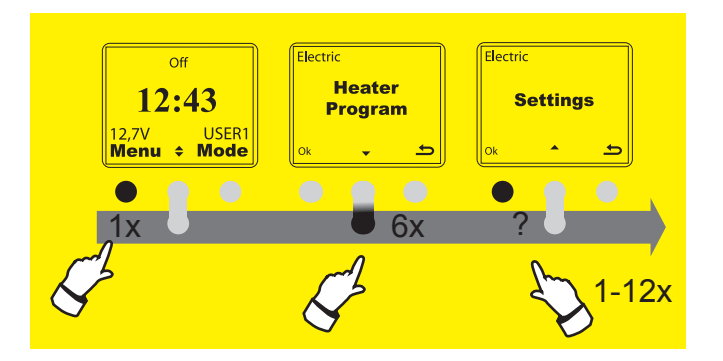

### CLOCK

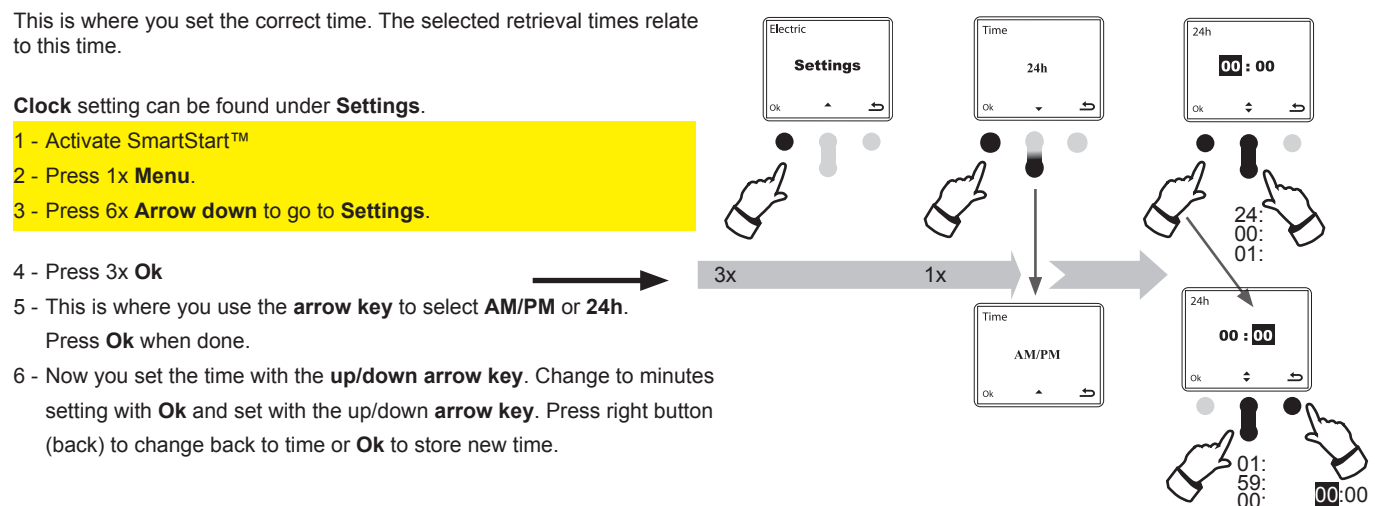

If you press the right key according to point 4, the setting process is interrupted.

### DATE

This is where you set the date. If you choose the 5 days week (page 8) , it is important that the date is correct.

#### Date setting can be found under Settings.

- 1 Activate SmartStart™
- 2 Press 1x Menu
- 3 Press 6x Arrow down to go to Settings.
- 4 Press 2x **Ok**
- 5 Press 1x Arrow down to Calendar
- 6 Press 1x **Ok**
- 7 Select date with **Arrow up/down**. Accept date with **Ok**. SmartStart<sup>™</sup> then goes to Month.
- 8 Browse with Arrow up/down to the correct month and accept with Ok. SmartStart<sup>™</sup> then goes to Year. Browse with Arrow up/down to the correct year and accept with Ok. The date is then set.

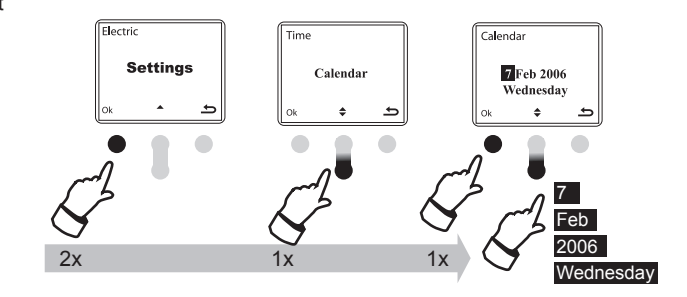

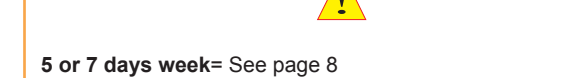

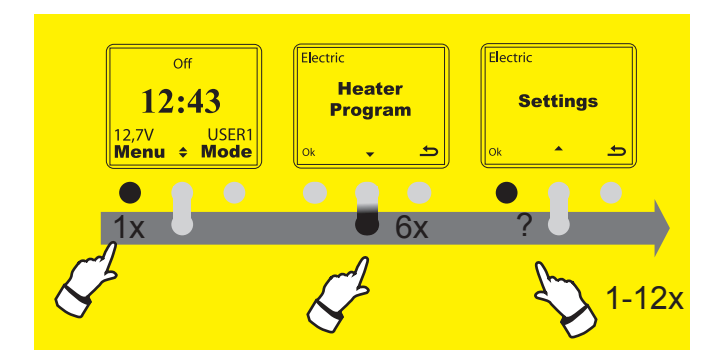

### FACTORY SETTINGS

This is where you select the **Factory Settings** (default) for SmartStart<sup>™</sup> Pickup times. It is only the relevant user (**USER1** or **USER2**) **Settings** that are returned to default.

#### The Factory Settings can be found under Settings.

- 1 Activate SmartStart™
- 2 Press 1x Menu.
- 3 Press 6x Arrow down to go to Settings.

#### 4 - Press 1x Ok.

- 5 Press 1x Arrow down to get to Calendar
- 6 Press 1x Ok to select Factory settings.
- 7 Press 1x  $\ensuremath{\text{Ok}}$  to accept  $\ensuremath{\text{Factory settings}}$  or right key to undo.
  - (The display will go back to Factory Setting when Ok)
- 8 Go back to the main screen by pressing the right key three times.

If you press the right key according to point 4, the setting process is interrupted.

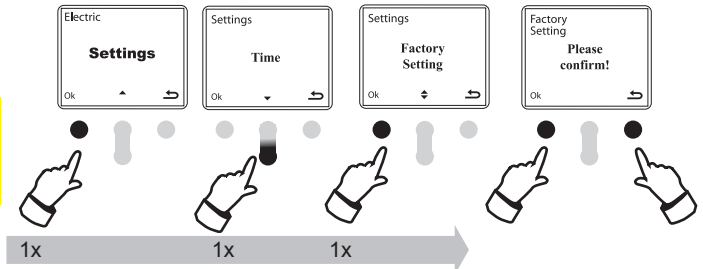

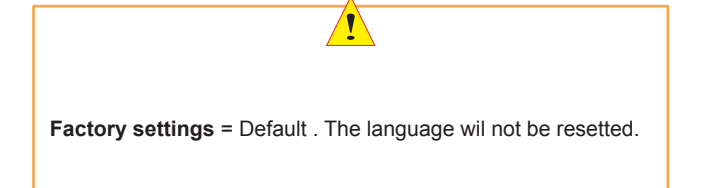

#### 5 OR 7 DAY WEEK

This is where you select whether the retrieval times should be active in **5 or 7 day weeks**. If you select 5 day week the retrieval times are inactive on Saturdays and Sundays.

The setting can be found under Settings.

- 1 Activate SmartStart™
- 2 Press 1x Menu
- 3 Press 6x Arrow down to go to Settings.
- 4 Press 1x Ok.
- 5 Press 2x Arrow down to get to "5 OR 7 ... "
- 6 Press 1x Ok to select Setting.
- 7 Press 1x Ok to select 5 day week or to change to 7 day week.
- 8 Go back to the main screen by pressing the right key 3x.

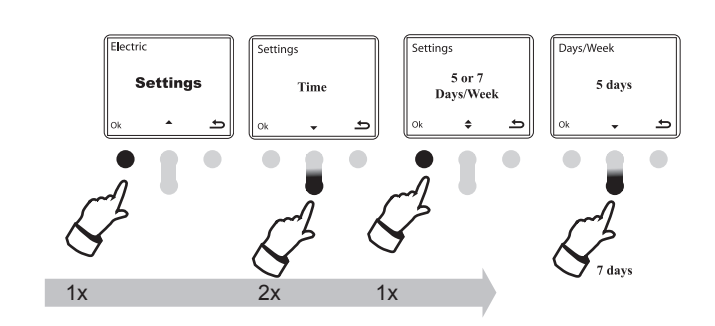

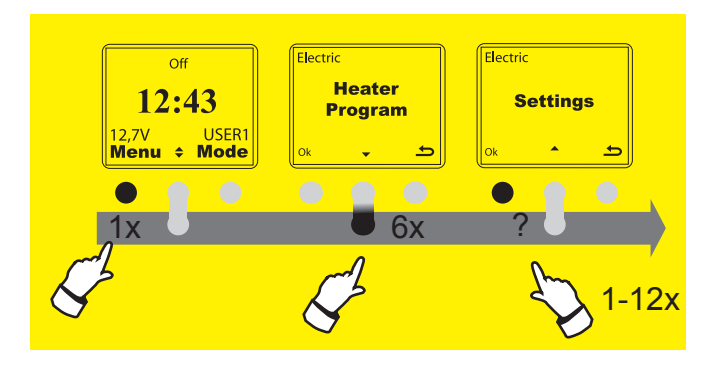

### **HEATING SYSTEMS**

DEFA WarmUp is an electrically powered system and Smartstart<sup>™</sup> is factory set with **Electric** as default. SmartStart<sup>™</sup> is ready to also control other fuel powered systems, either in conjunction with DEFA WarmUp or independently.

The Heating System settings can be found under Settings.

- 1 Activate SmartStart™
- 2 Press 1x Menu
- 3 Press 6x Arrow down to go to Settings.
- 4 Press 1x Ok.
- 5 Press 3x Arrow down to get to Electric
- 6 Press 1x Arrow down and select Fuel and Ok to select Fuel.
   This assumes that a fuel heating system is installed (Connecting diagram at page 21).
- 7 Press 1x Ok to accept or right key to undo.

If you press the right key according to point 4, the setting process is interrupted.

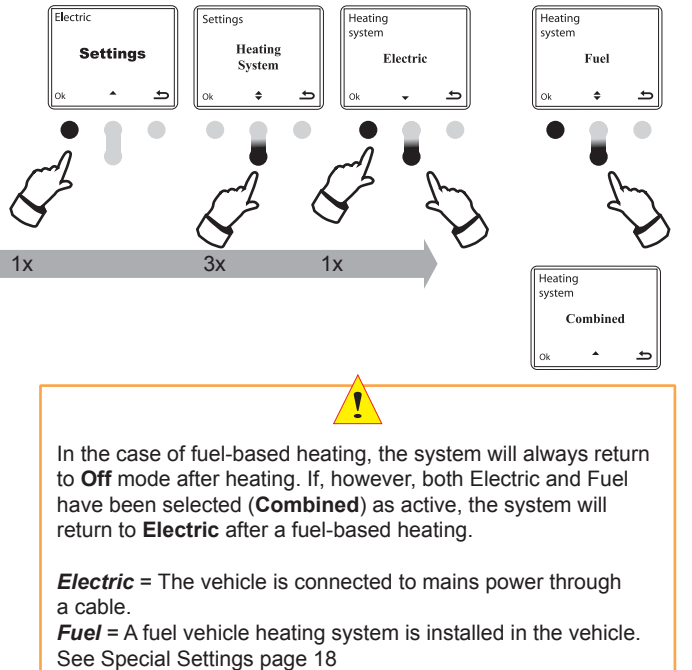

**Combined** = Both Electric and Fuel vehicle heating systems are installed.

#### SYSTEM CONTROL

DEFA SmartStart<sup>™</sup> can be set for independent control of both engine and compartment heaters. (Heating program page 16). The default setting is with common control. In other words, the connection time is the same for engine and compartment heaters.

The System Control can be found under Settings.

- 1 Activate SmartStart™
- 2 Press 1x Menu
- 3 Press 6x Arrow down to go to Settings.
- 4 Press 1x Ok
- 5 Press 4x on Arrow down to get to System Control.

6 - Press Arrow down and 1x Ok to select Separate Engine/Compart-

**ment**. This assumes that the temperature sensor has been fitted in the compartment.

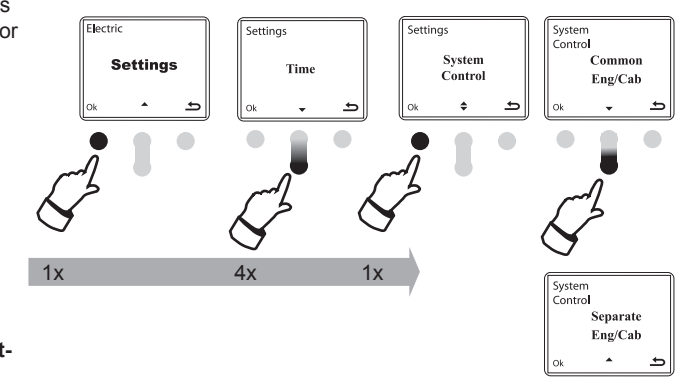

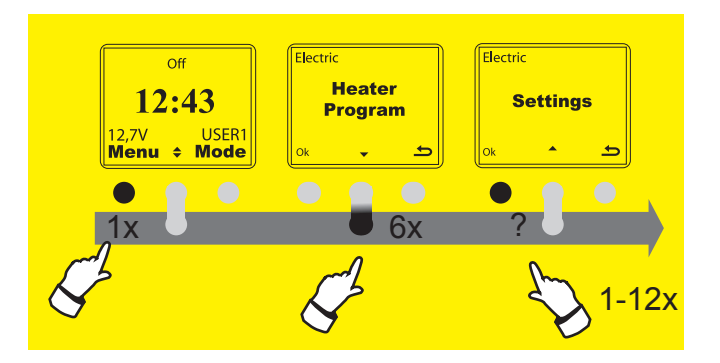

### THERMOSTAT

It's possible to use the temperature sensor as an thermostat in the compartment or the engine room. This function requires that the **System** 

Control (9) is set to Separate Engine/Compartment.

The Thermostat settings can be found under Settings

- 1 Activate SmartStart™
- 2 Press 1x Menu
- 3 Press 6x Arrow down to go to Settings.
- 4 Press 1x Ok
- 5 Press 5x Arrow down to get to Thermostat
- 6 Press 1x Arrow up and select Enable and Ok or press arrow 1x to get to Configure. Select Ok
- 7 Select max engine temperature **Ok** or Arrow down and **Ok** to select Min. compartment temperature.

**Max temp engine**:  $(10-80^{\circ}C)$ . The thermostat turns off heating at the set temperature. Re-connects at 5°C below the set temperature.

**Min temp cabin**: Connects the compartment (cabin) temperature when the temperature falls below the set temp. Disconnects at 2 degrees above the set temp.

- 8 Set the temperature with Arrow up or down and press Ok to store the selection or back without storing with the right button.
- 9 Remember to activate the Thermostat by pressing **Ok** when the display are showing **Enable**.

If you press the right key according to point 4, the setting process is interrupted.

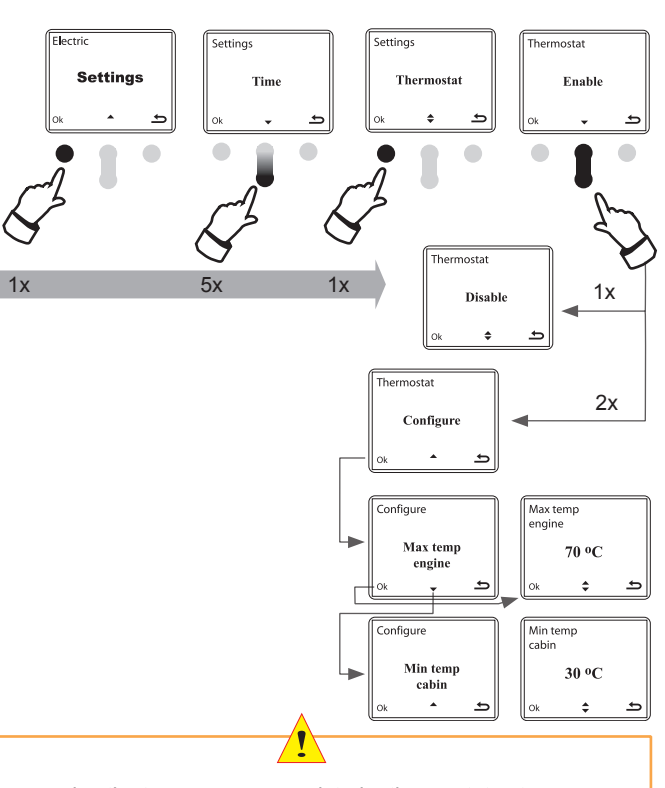

If you are using the temp. sensor as a interior thermostat, a temp. sensor in the VU unit will control the **Aut** program for the engine heater.

#### **USER NAME**

DEFA SmartStart<sup>™</sup> allows you to store two different user profiles, which may be appropriate when several people use the same vehicle. Default values for user profiles are **USER1** and **USER2**. This is how they are changed:

User Name settings can be found under Settings.

- 1 Activate SmartStart™
- 2 Press 1x Menu
- 3 Press 6x Arrow down to go to Settings.
- 4 Press 1x Ok
- 5 Press 6x Arrow down to get to User Name
- 6 Press 1x Arrow down and select USER1 and select Ok to get to Settings
- 7 Browse with Arrow up/down to choose the letters, symbols or figures in the black field. Go on to the next field with **Ok** and select the next letter, symbol or figure. There are a total of 6 fields that can be used to name a user.

If you press the right key according to point 4, the setting process is interrupted.

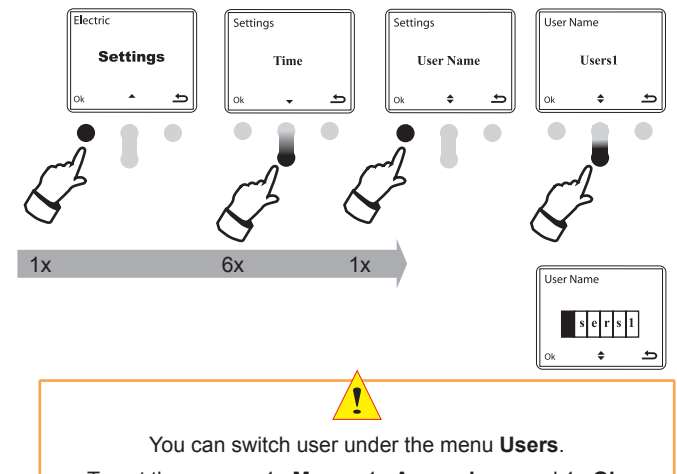

To get there press 1x Menu , 1x Arrow down and 1x Ok. Switch user by using Arrow up/down and press Ok to confirm.

Tip: Leave black a field and continue by pressing Ok.

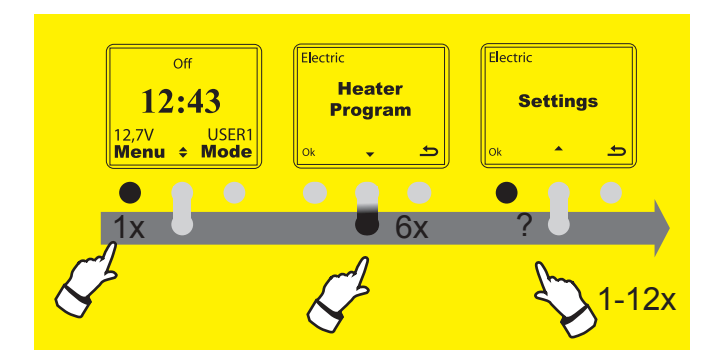

### AUTOMATIC KEYLOCK

If this is activated, the lock will be automatically activated 20 seconds after the last activity. The keypad is opened by pressing the right button twice in one second.

The Keylock settings can be found under Settings.

- 1 Activate SmartStart™
- 2 Press 1x Menu
- 3 Press 6x Arrow down to go to Settings.
- 4 Press 1x **Ok**
- 5 Press 7x Arrow down to get to Auto Keylock
- 6 Press 1x Arrow down and select On with Ok or press 1x Arrow down to get to Off. Select Ok.

If you press the right key according to point 4, the setting process is interrupted.

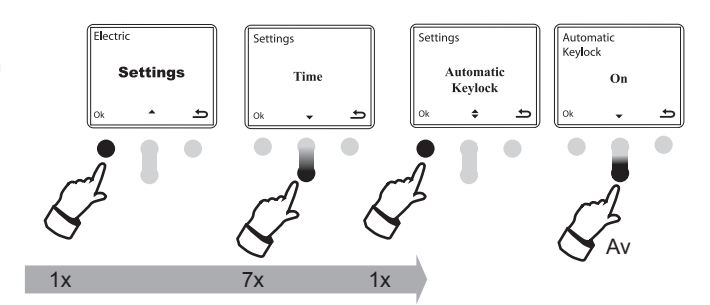

#### LIGHT

If the display light, **Backlight**, is activated it will be active for 5 seconds after the last key is pressed.

The Backlight setting can be found under Settings.

- 1 Activate SmartStart™
- 2 Press 1x Menu
- 3 Press 6x Arrow down to go to Settings.
- 4 Press 1x **Ok**
- 5 Press 8x Arrow down to get to Backlight.
- 6 Press 1x Arrow down and select On using Ok or push one more time on the Arrow down for Off and select Ok.

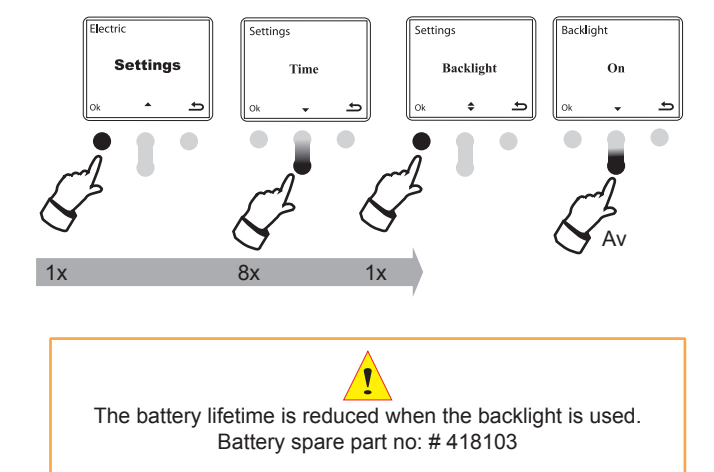

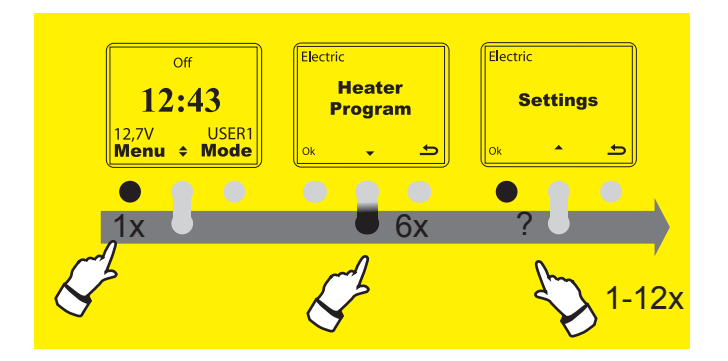

### **TEMPERATURE UNITS**

Select display in Celsius or Fahrenheit degrees.

The temperature format can be found under Settings.

- 1 Activate SmartStart™
- 2 Press 1x Menu
- 3 Press 6x Arrow down to go to Settings.
- 4 Press 1x **Ok**
- 5 Press 9x Arrow down to get to Temperature units and select Ok
- 6 Press 1x Arrow down and select Unit and Ok.
  Use arrow key up or down to change between Celsius and
  Fahrenheit. Confirm selection with Ok or cancel with the right button.

If you press the right key according to point 4, the setting process is interrupted.

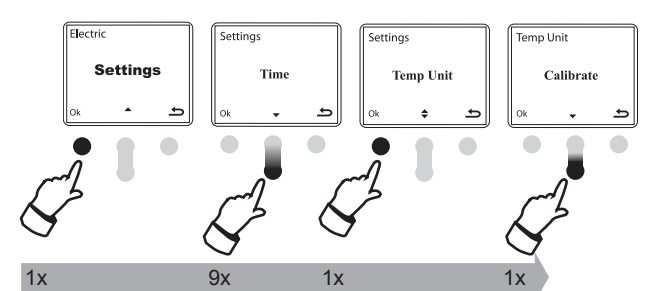

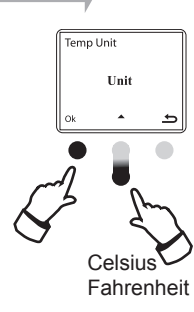

### **TEMPERATURE CALIBRATION**

Select calibration to calibrate the temperature sensor with other equipment in your vehicle.

Temperature calibration can be found under **Settings**.

- 1 Activate SmartStart™
- 2 Press 1x Menu
- 3 Press 6x Arrow down to go to Settings.
- 4 Press 1x Ok
- 5 Press 9x Arrow down to get to Temperature units
- 6 Press 2x Ok to get to Calibrate
- 7 Use Arrow up/down to Calibrate. Confirm selection with Ok.

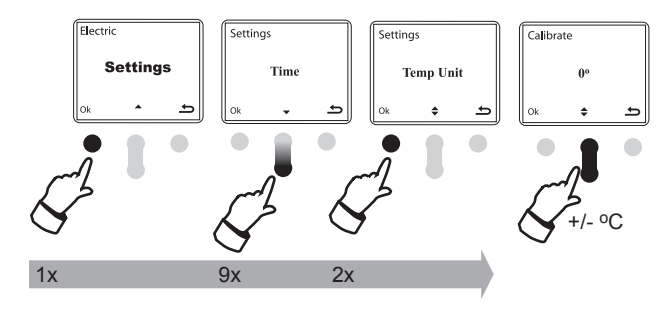

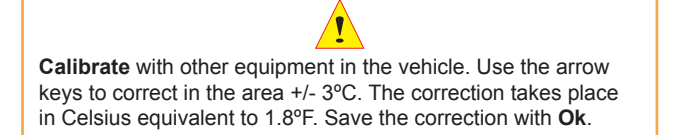

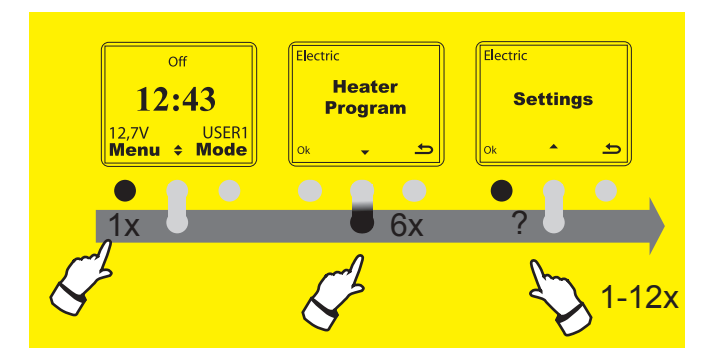

### LANGUAGE

English is the default language. This is how you change the language.

The Language setting can be found under Settings.

- 1 Activate SmartStart™
- 2 Press 1x Menu
- 3 Press 6x Arrow down to go to Settings.
- 4 Press 1x Ok
- 5 Press 10x Arrow down to get to Language and Ok.
- 6 Press 4x Arrow down and select English and Ok. Use the Arrow key up/down to select other languages. Confirm with Ok.

If you press the right key according to point 4, the setting process is interrupted.

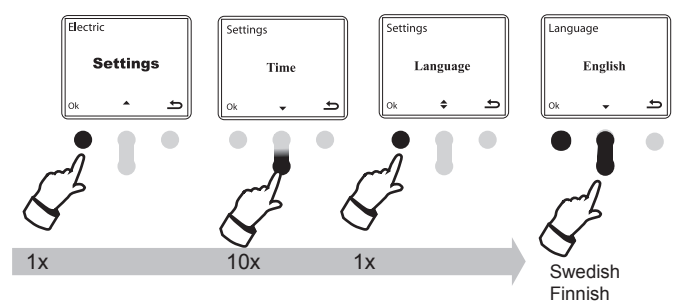

Finnish German Norwegian

#### SERIAL NUMBER

To get the hand-held RC to communicate with the unit in the vehicle VU, the vehicles serial number (Number on the VU) has to be entered in the handheld unit. You only have to do this if the RC or VU is bought as a spare part.

The Serial Number can be found under Settings.

- 1 Activate SmartStart™
- 2 Press 1x Menu
- 3 Press 6x Arrow down to go to Settings.

4 - Press 1x Ok

5 - Press 11x Arrow down to get to Serial Number and Ok

6 – Select the first figure in the serial number with **arrow up** or **down** and confirm **Ok** to go to next figure. Repeat this with the rest of the serial number and store the result with **Ok**. On the last figure the selection and the unit tries to communicate with the vehicle. If contact is established between the units, the number is stored. If contact is not established, check that the correct number has been entered.

If you press the right key according to point 4, the setting process is interrupted.

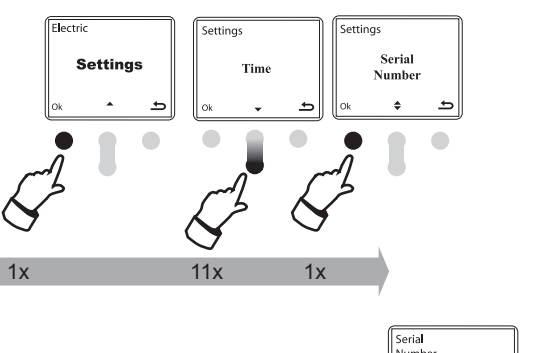

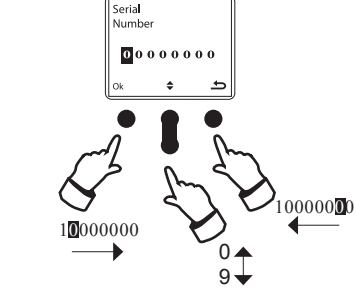

The **Serial Number** is 8 figures long (1XXXXXX), it is shown on the VU fitted in the vehicle.

1

# ACCESSORIES

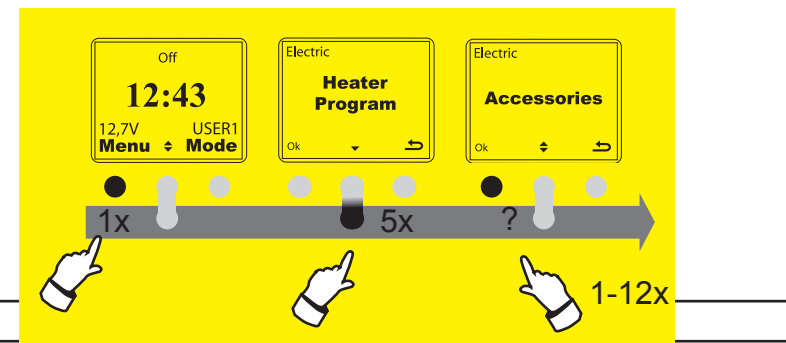

#### CALENDAR

Located under the **Menu/Accessories** you find the **Calendar** option. Two options are located under **Calendar** – **View** and **Next Pickup**. View is showing today's date and you can view dates ahead or future by using the Arrow up/down. **Next Pickup** - You can set the future pickup date with this option fx when your on a vacation or a business trip abroad and you are parking your vehicle at the airport. If you activate/set a Next Pickup date, will the pickup times in between be deactivate. After the future date SmartStart<sup>™</sup> will use the normal heating program again.

#### Calendar is located at Accessories

- 1 Activate SmartStart™
- 2 Press 1x Menu.
- 3 Press 5x Arrow down to get to Accessories
- 4 Press 2x Ok to get to Calendar.

5 - Arrow down /up to get to View or Next Pickup date.

If you push 1x at the right button after point 4, the setting will be aborted.

Press 1x Ok in the View display to view today's date.

Press 1x Arrow down when the display shows the View option to get to the Next Pickup date.

The **Next Pickup** option makes it possible to set a future pickup date. A good example is when you are on a vacation and you are parking on an airfield. Note! Ensure to have fully charged battery if you are using a fuel based heating system.

To set Next Pickup See Date controled connection times at page 17

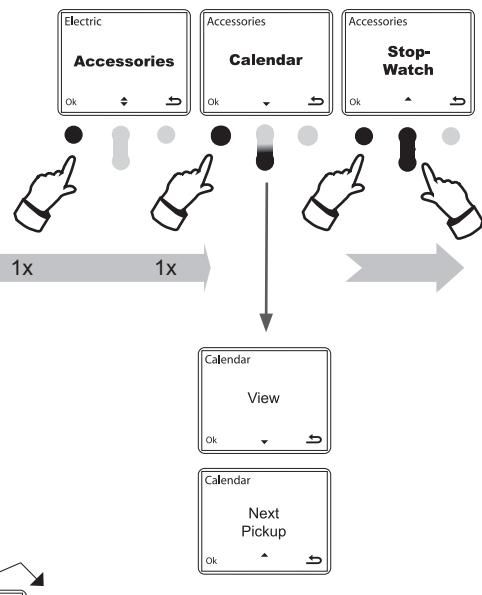

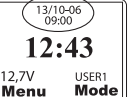

When you have set a future pickup time, this setting will appear in the main display.

### **STOP WATCH**

Under the menu Accessories there is a Stop Watch function including intervals.

Stop Watch is located under Accessories.

- 1 Activate SmartStart™
- 2 Press 1x <mark>Menu.</mark>
- 3 Press 5x Arrow down to get to Accessories.
- 4 Press 1x Ok to get to Calendar.
- 5 Use Arrow down to get to Stop Watch.
- 6 Push 1x **Ok**.
- 7 You are now ready to use the Stop Watch.
  - Start the Stop Watch by pushing 1x at left button.

Press 1x at **II** (**Arrow up**) to get an interval. The icon **II** starts to blink. Press at **II** once again to continue timing.

Press [] (Left button) to stop. Push left button once again to

continue timing or  ${\bf C}~({\bf Arrow}~{\bf up})$  to zero positioning the watch.

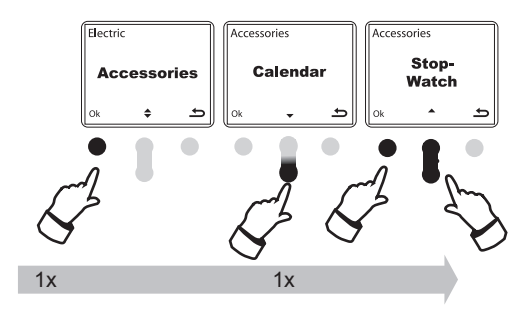

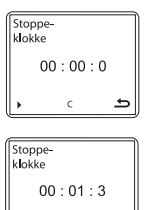

If you press 1x at the right button after point 4, the setting will be aborted.

# **HEATING PROGRAM**

### **HEATING PROGRAM**

In the heating program SmartStart<sup>™</sup> can be in three different modes. The illustrations in the right shows these modes.

You can switch between the different modes using the right button  $\ensuremath{\textbf{Mode}}$ 

#### (1) On

Choosing **On** the heating of the engine and the coupé will start immediately. Heating symbol will appear at the right side in the top of the display. If 230V is not connected, this function will not be available. This function will be active until you start the car. Then SmartStart<sup>™</sup> will return to program mode and follow the programmed pickup times I and II

#### 2 Off

Choosing **Off** the heating system will not start and will immediately end the heating of engine and coupé. SmartStart<sup>™</sup> will be **Off** until you choose another mode.

#### 3 Program

Choosing program mode, the next actual pickup time **I 08:00** or **II 16:00** shows in the display. In this mode SmartStart<sup>™</sup> will use the settings under heating program and repeat this weekly. To set weekly program, see page 8.

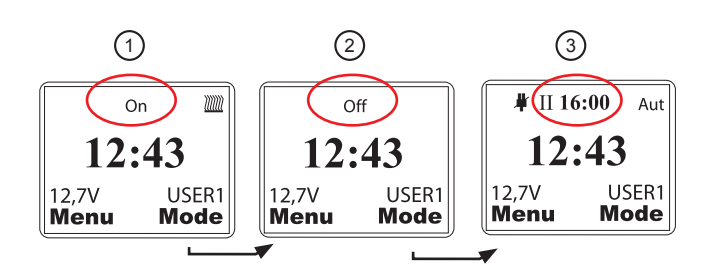

Display above is showing the three different available modes.

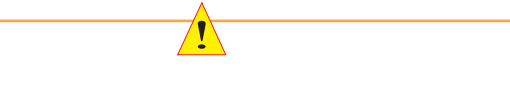

On and Off modes overrule your standard programmed settings.

Oversleep - (Available when using electric heating) If you do not pick up the vehicle at chosen pick up time the system will still heat up to two hours more. Ignition signal will interrupt the heating.

### PROGRAMMING

| Factory setting is<br>Pickup time I*:  | 08:00                                                                                                    | Electric<br>Hea | ter        | I<br>08:00 1        | II<br>16:00 | I<br>08:00            | П<br>16:00 | (  | I<br>08:00 | II<br>16:00  |
|----------------------------------------|----------------------------------------------------------------------------------------------------|-----------------|------------|---------------------|-------------|-----------------------|------------|----|------------|--------------|
| Pickup time II:                        | 16:00                                                                                                    | Prog            | ram        | Aut                 | Aut         | Aut                   | Aut        |    | Aut        | Aut          |
| Engine- Interior heater:               | Aut (Automatic connecting time according to outdoor temperatur. See diagram Connecting time for Engine /Cabin below). | ok v            | e<br>•     | Ok ¢                | ہ ط         | •                     | ۍ<br>٩     | Ok | ÷          | <del>ل</del> |
| 5-days Week:                           | Pickup time is inactive in the weekends. Saturday and Sunday. To change this look at page 8.                          | 1x              |            | S                   |             | Aut<br>1t<br>2t<br>3t |            | Ş  | Š          |              |
| To get to the Heater Prog              | ram                                                                                                    |                 |            |                     |             | 4t<br>Off             |            |    |            |              |
| 1. Activate display.                   |                                                                                                    |                 |            |                     |             | On                    |            |    |            |              |
| 2. Press 1x Menu and 1x                | Ok.                                                                                                    |                 |            |                     |             |                       |            |    |            |              |
| 3. Arrow up/down to char to conntinue. | ange pickup time I and/or push 1x <b>Ok</b> **                                                                        | [ºC]            | Con<br>Eng | necting<br>jine/Cab | time<br>in  | for                   |            |    |            |              |

4. Arrow up/down to select one of the following heating programs

Aut: Connecting at pickup time I or II

- 1h: 1 hour heating before pickup time
- 2h: 2 hour heating before pickup time
- 3h: 3 hour heating before pickup time
- 4h: 4 hour heating before pickup time
- Off: Continue Off. Does NOT connect at any of the pickup times I or II
- **On**: Starts the system at the programmed Pickup time I or II and stays **On** until the next Pickup time even if you in the meantime are using the vehicle.

5. Continue forward the same way to change pickup time **II** and to choose/set the heating program you like for pickup time **II**.

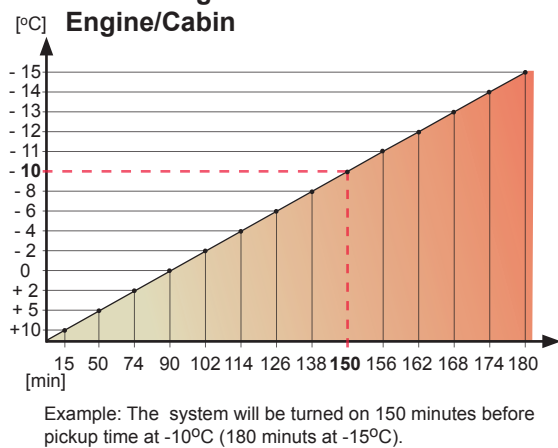

# **HEATING PROGRAM**

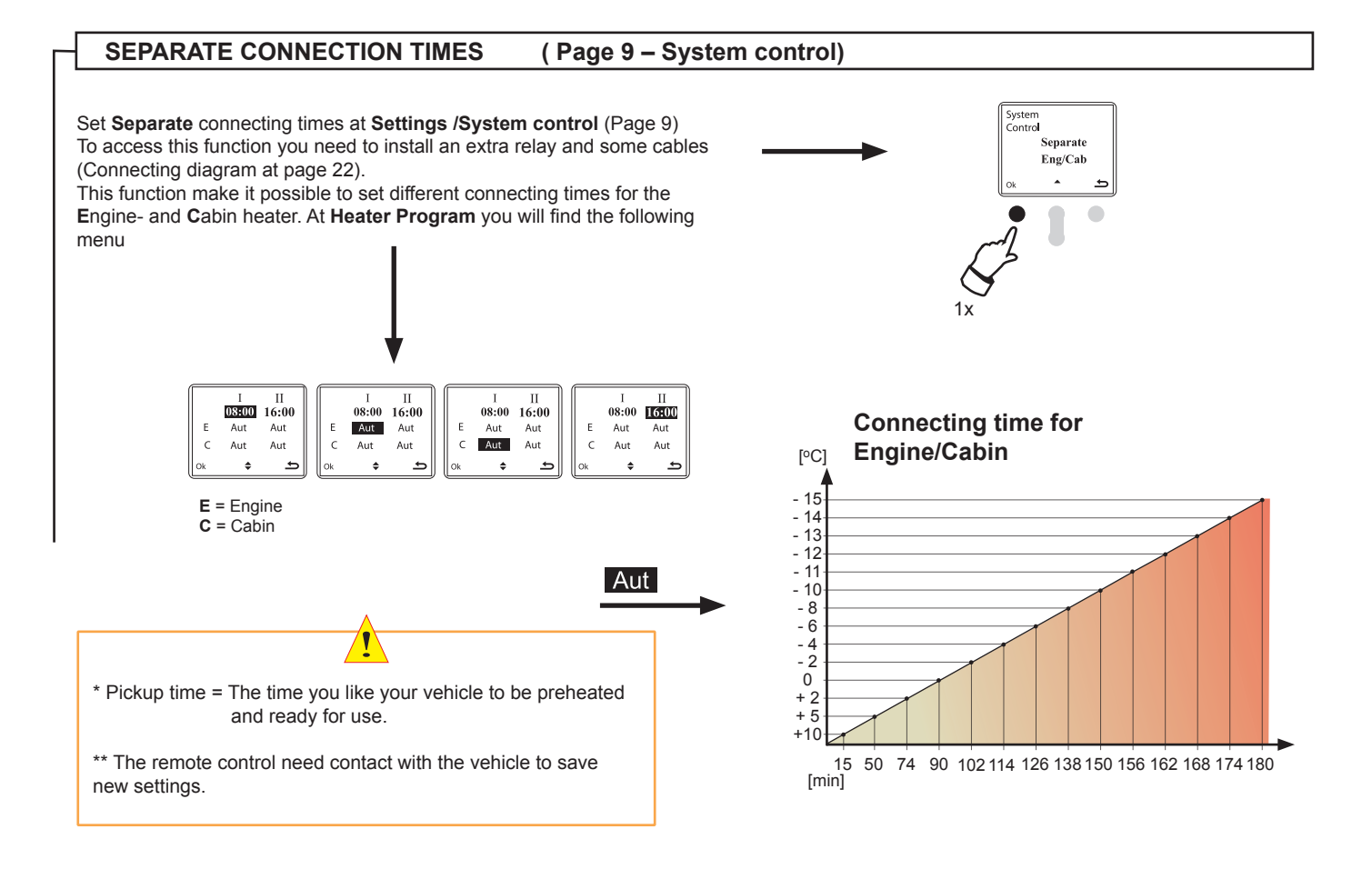

# **HEATING PROGRAM**

### DATE CONTROLLED CONNECTION TIMES

This function is available at **Accessories/Calendar**. (Page 14) and is called **Next Pickup** time. With this function you can set a future pickup time minimum one day ahead. If you do sow DEFA WarmUp will NOT start before this pickup time. After this pickup time SmartStart<sup>™</sup> will return to and follow your original heating programs.

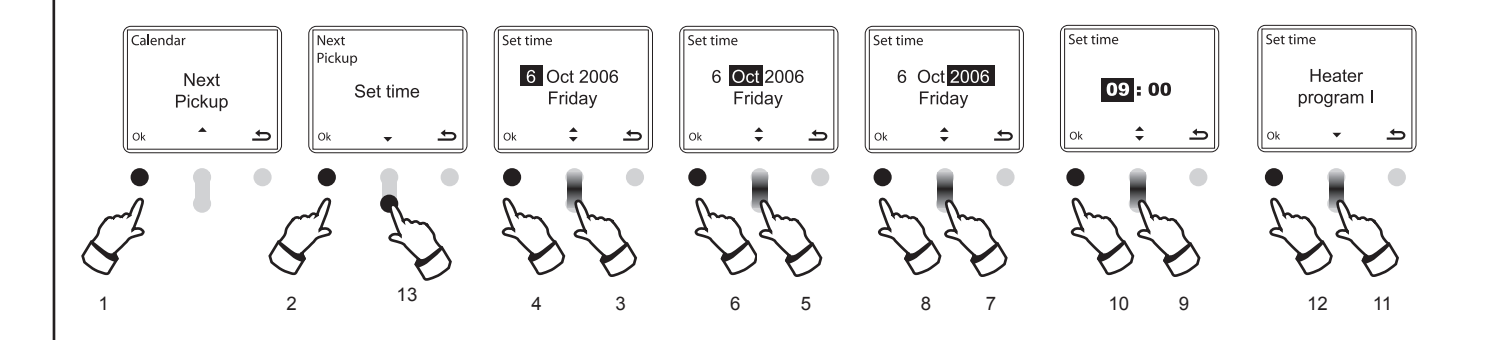

Setting a future heating date

Execute the sequences as described at page 14 Calendar and:

- 1 Press 1x Ok when display is showing Next Pickup date.
- (2) Press 1x Ok when display shows Set time.
- 3 Choose the pickup date by using the **arrow down/up**.
- (4) Confirm the date using **Ok** and at the same time get to set month.
- 5 Choose month by using **arrow up/down**.
- (6) Confirm the month using **Ok** and at the same time get to set year.
- 7 Choose year by using **arrow up/down**.
- (8) Confirm the year by using **Ok** and at the same time get to set clock. When you press **Ok**, SmartStart<sup>™</sup> remote control will communicate with the VU
- 9 Set time using **arrow up/down**.
- 10 To get to set minute, press **Ok** and repeat pt 9.
- (1) Now the display shows Heater program I. If you want to save this setting to heater program I, you can go on to pt 12. If you want to save this setting to Heater program II, choose Arrow Down to get to Heater program II and confirm using Ok.
- (12) Confirm setting using **Ok**.
- (3) If you choose Arrow Down when the display shows Set time, the option Erase time will appear. Press Ok in this display to delete past setting.

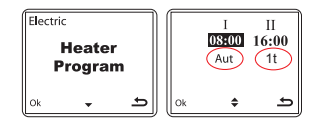

13/10-06 09:00 12:43 12.7V BRUKERI Meny Mode

When you have set a future Pickup time the setting will appear in the main display.

\*If you choose Heater program I SmartStart<sup>™</sup> will get the information from your ordinary settings (Sample showing Aut). If you choose Heater program II SmartStart<sup>™</sup> will get the information from your ordinary setting (Sample showing 1t (1h))

# **SPECIAL SETTINGS**

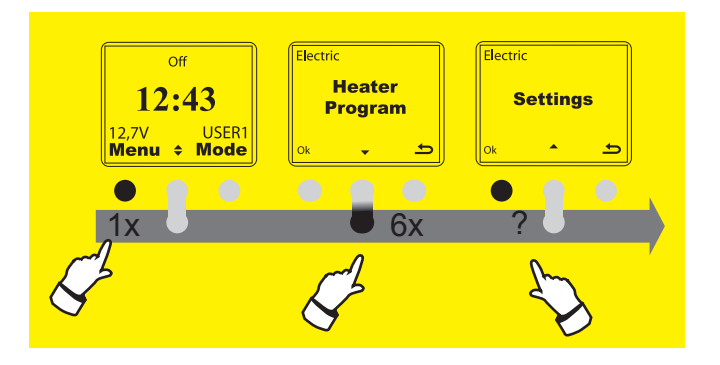

### CONTROLLING FUEL SYSTEMS

In addition to controlling DEFA WarmUp, SmartStart<sup>™</sup> can also be set to control fuel-based car heating systems. Either with DEFA WarmUp (Combined) or separately. SmartStart<sup>™</sup> can only start on system at a time, electric or fuel.

The Heating System setting can be found under Settings.

- 1 Activate SmartStart™
- 2 Press 1x Menu
- 3 Press 6x Arrow down to go to Settings.
- 4 Press 1x Ok
- $5-Press \ 3x \ \text{Arrow down}$  to get to Heating System and select Ok
- 6 Press Arrow down to get to Fuel and once more for Combined.

Select **Ok** when the display shows **Fuel** or **Combined** and return twice using <u></u>.

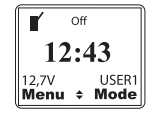

The Arrows ♦ will be visible in the display if selecting **Combined**. Arrow up/down to select to show in the display either the **Fuel** based heating system ✓ or DEFA WarmUp (**Electric**).

|    | I<br>08:00<br>A-3 | II<br>16:00<br>A-3 |
|----|-------------------|--------------------|
| Ok | \$                | Ð                  |

Setting Pickup time for **Fuel** system. Press left button 2x when the display show the Fuel heating symbol **y** to set the Pickup time I and II. The default Fuel Pickup time is **A-3** (See page 16).

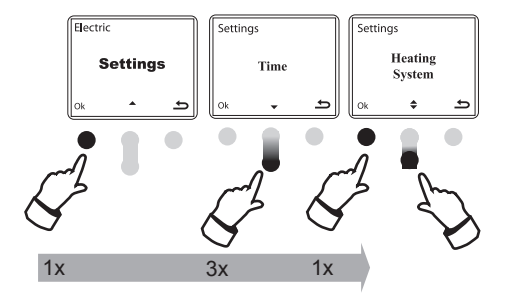

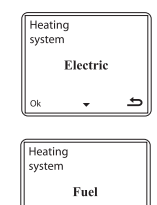

| Heatir | g       |   |
|--------|---------|---|
| systen | ĩ       |   |
| 6      | Combine | d |
| Ok     | •       | Ð |

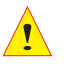

See: Connection diagram on page 21 Pickup times in Fuel mode. See **Fuel Auto** on page 19

# **TECHNICAL INFORMATION**

#### **SPECIFICATIONS**

Product name:SmartStart™ Article number: 440020

|                 | Remote control (RC)                    | Vehicle unit (VU) |  |
|-----------------|----------------------------------------|-------------------|--|
| Operating temp* | -10°C < T < 60°C -30°C < T < 8         |                   |  |
| Battery type    | 6V Lithium. 2CR-1/3N (DEFA no #418103) |                   |  |
| Range**         | up to 1,2 Km                           |                   |  |
| Frequency       | 868,370 MHz                            |                   |  |

Tests and approvals

EMC complies with EN 301 489-1:2005-04 and EN 301489-3:2002.08. Radio test complies with ETSI EN 300 220-1:2000-09

Emissions test performed in accordance with EN 301489-1 specifications in order to meet requirement in accordance with 2004/104/EC.

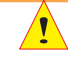

\* Under very cold conditions the display may show "Replace battery" without it being necessary. If "Replace battery" is shown at room temperature - Replace the battery. USE ONLY LITHIUM BATTERIES (Sparepart no #418103)

\*\* The range is affected / reduced considerably by such obstacles as walls, other vehicles, etc. Only moving to one side, or holding SmartStart™ straight up and down towards the vehicle may enable contact to be established.

ľ

#### **HEATING PROGRAM AUTO**

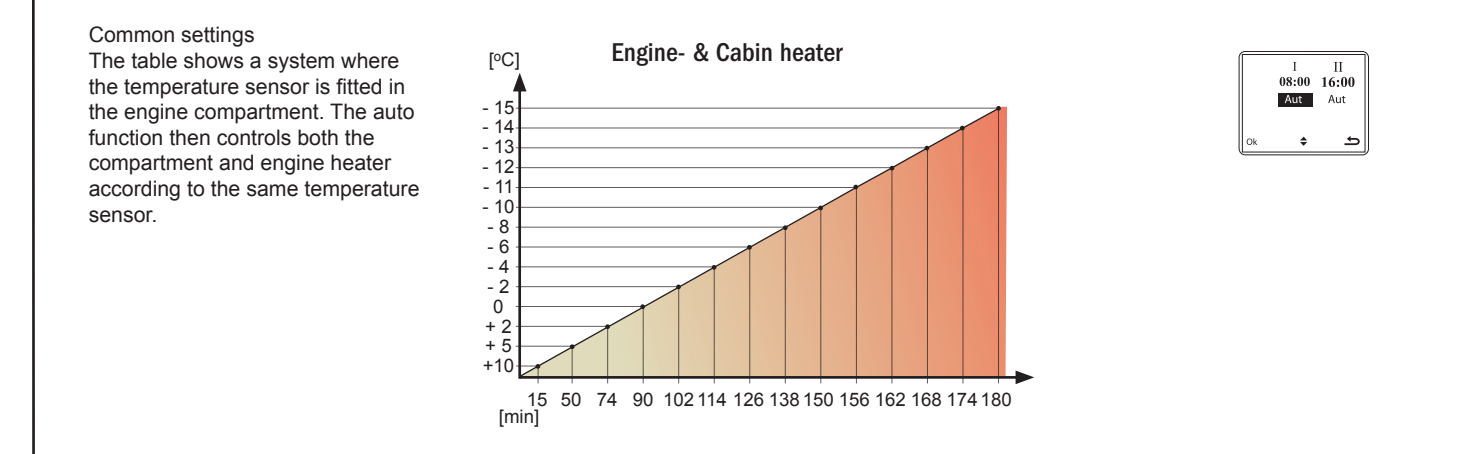

#### HEATING PROGRAM - FUEL AUTO (See also page 18)

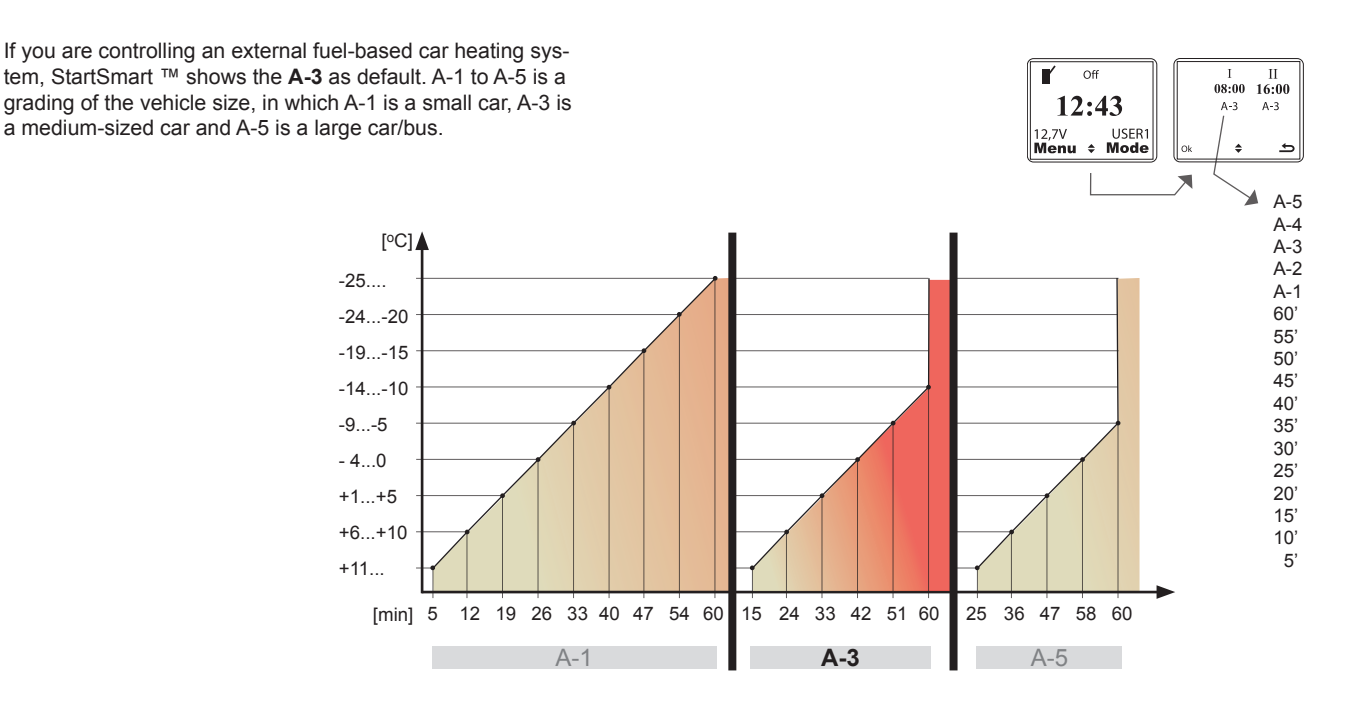

# **TECHNICAL INFORMATION**

PARTS

| ! | Art.no.<br>#418100 | <b>Part name</b><br>SmartStart™ hand-held unit. (Spare part no: #418100)                                                                                                  |
|---|--------------------|----------------------------------------------------------------------------------------------------|
|   | #418103            | Lithium 6V (Spare part no: #418103)                                                                                                    |
|   | #418101            | Unit fitted in vehicle. (Spare part no: #418101)                                                                                                    |
|   | #418072            | Wiring loom connected between C (VU) and DEFA<br>battery charger and/or relay for controlling fuel-based<br>heating systems. Temperatursensor (Spare part no:<br>#418071) |

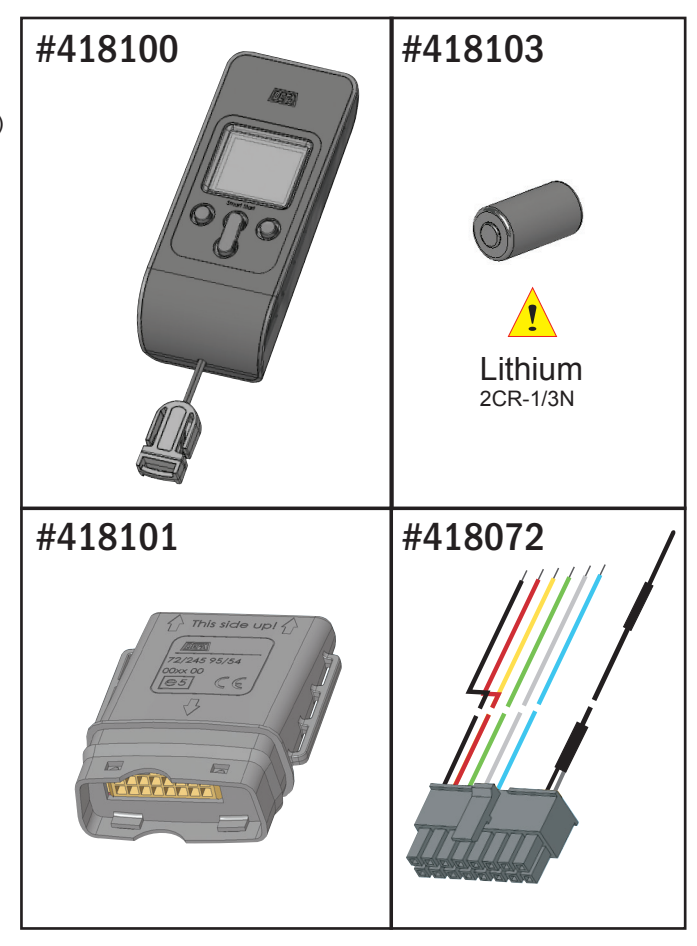

### **REPLACING BATTERY**

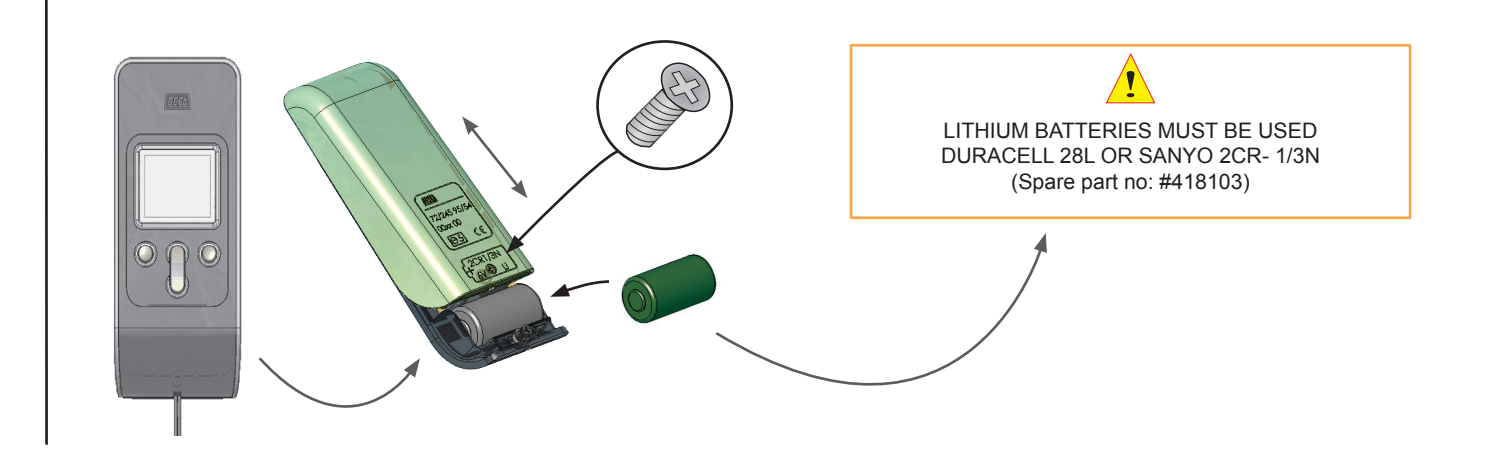

## MOUNTING

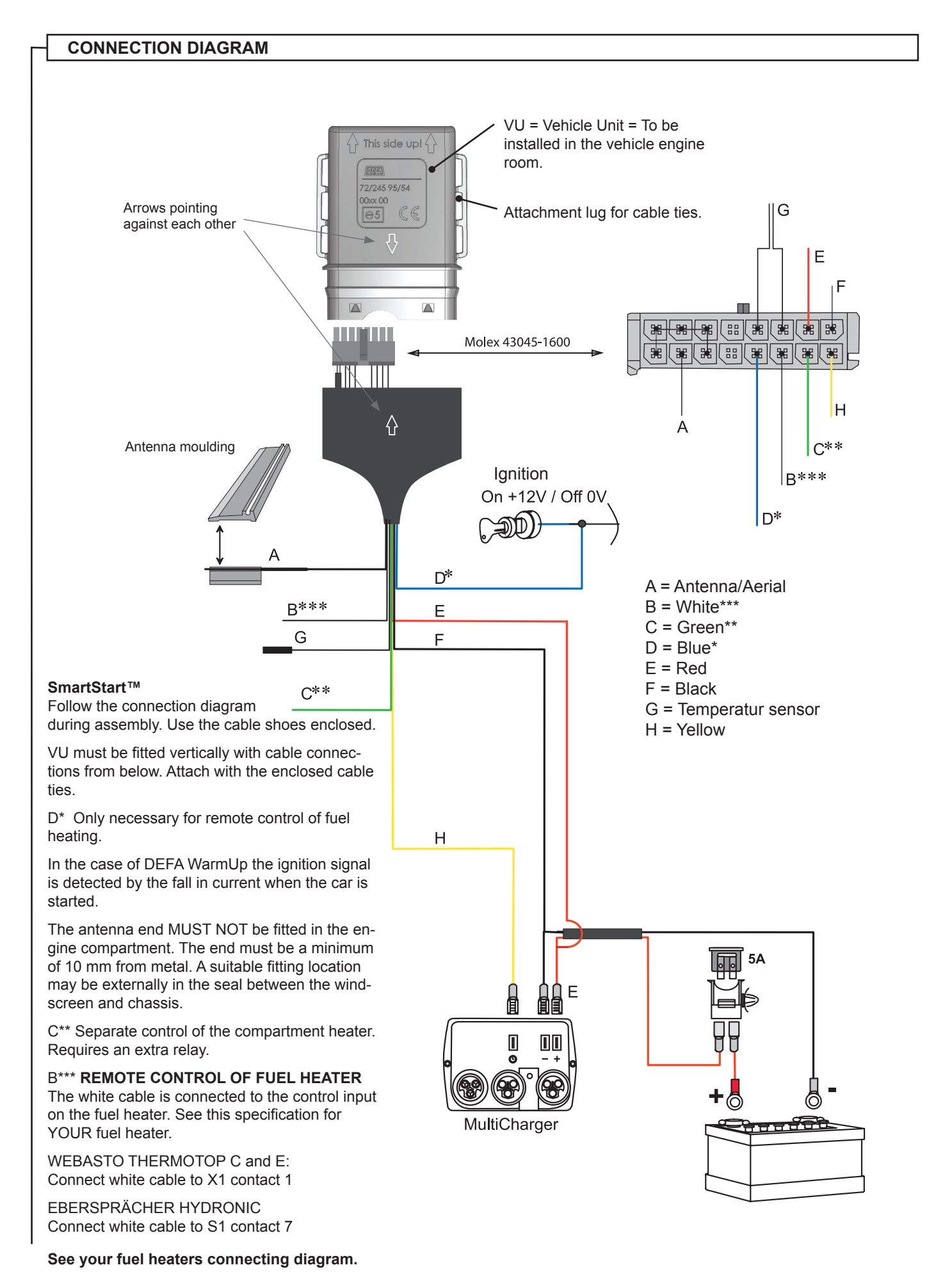

# MOUNTING

![](_page_21_Figure_1.jpeg)

## **SUPPORT**

| TROUBLESHOOT                                                                                                    |                                                                                                    |                                                                                                    |  |  |  |  |
|----------------------------------------------------------------------------------------------------|----------------------------------------------------------------------------------------------------|----------------------------------------------------------------------------------------------------|--|--|--|--|
| FAULT TYPE                                                                                                    | CAUSE                                                                                                    | CORRECTION                                                                                                    |  |  |  |  |
| The display shows that I must replace the                                                                                     | If SmartStart™ is used in cold con-<br>ditions, the replace battery message<br>may be shown even if the battery<br>has just been replaced | Warm SmartStart™ to room temperature                                                                                                    |  |  |  |  |
| ballery, but i nave just replaced it                                                                                          | Ensure that you are using Lithium battery                                                                                                 | Change to on of this two Lithium batteries.<br>DURACELL 28L or<br>SANYO 2CR- 1/3N                                                                                                    |  |  |  |  |
| The remote control can not connect to the vehicle                                                                             | The antenna may be incorrectly fitted                                                                                                    | Ensure that the antenna is mounted<br>correctly (See page 18)                                                                                                    |  |  |  |  |
| SmartStart™ does not start the system                                                                                         | Date and time is wrong                                                                                                    | Page 7 for this setting                                                                                                    |  |  |  |  |
|                                                                                                    | Wrong week program. 5 or 7 days<br>week                                                                                                   | Page 8 for this setting                                                                                                    |  |  |  |  |
|                                                                                                    | Date controled connecting time is<br>activated                                                                                            | Page 17 for deleting a date controled<br>connecting time                                                                                                    |  |  |  |  |
| We bought one more remote control (RC)<br>unit because we are two users of the car.<br>The car is not preheated when I pickup | The other RC unit has been in con-<br>tact with the vehicle in the meantime<br>and changed the profile or program.                        | All system information in stored in thge<br>vehicle unit. The RC unit download the<br>data everytime it's activated and get in<br>contact with the vehicle unit.<br>If on of the RC is in contact with the vehi-<br>cle unit and change USER or USER data,<br>it will be changed in the vehicle unit. |  |  |  |  |
| the car in the morning                                                                                                    | Your two RCs has not the same profiles                                                                                                    | The profile USER1 and USER2 has to be<br>equal. If USER1 is named "John" is has to<br>be named "John" on both RCs. If USER<br>2 is named "Mary" is has to be named<br>"Mary" on both RCs.                                                                                                    |  |  |  |  |

![](_page_22_Figure_2.jpeg)

### **DEFA AS**

Blingsmoveien 30 N-3540 Nesbyen Norway

☎ +47 32 06 77 00
禺 +47 32 06 77 01
@ defa.automotive@defa.com

www.defa.com 1920267 GB E21 - CE 260413